## 第4章 取下げ願い

# 〇取下げ願いの手順

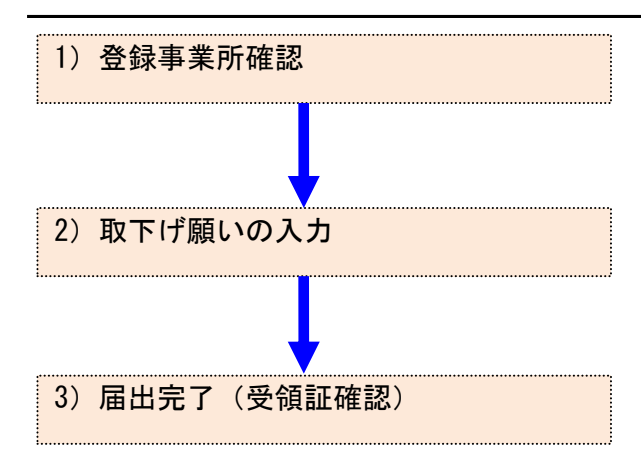

### 1. 取下げ願い

- 1) 登録事業所確認
  - ① メニューの「1-1. 排出量等届出」をクリックします。

| メニュー<br>1.排出量等届出管理            | 【NITEからのお知<br>再表示      | 5t)                    |                        |                        |           |  |
|-------------------------------|------------------------|------------------------|------------------------|------------------------|-----------|--|
| 1-1.排出量等届出                    |                        | 排出把握年度                 | 要処理件数                  | 未処理照会件数                | ]         |  |
| 1-2.ファイル・帳票出力                 | 排出量等届出                 | 2023                   | 3                      | 1                      | 1         |  |
| 2.使用届出管理                      | 要処理件数には未知<br>を足した件数を表示 | 1理照会件数と最新<br>そしています。未処 | 把握年度の入力途中<br>理照会件数は要処理 | ・ (照会の回答入力)<br>合件数の内数。 | 途中を除く)の件数 |  |
| 2-1.登録情報変更(担当者、事業者情<br>報等の変更) |                        |                        |                        |                        |           |  |
| 2-2. ユーザの削除 (廃止届出)            |                        |                        |                        |                        |           |  |

#### ② 登録済の事業所一覧が表示されます。

#### 「取下げ作成」ボタンをクリックすると、届出内容入力画面が表示されます。

| 届出システム                                                        | 四大口(十,2                                                                                                    | 004年10日05                                                                                                    |                                                                |                                                                                                    | サウサ.                 | ィブルウ・                       | *              | AIT,                                                      | マットボット                                                                                |                                               |
|---------------------------------------------------------------|----------------------------------------------------------------------------------------------------|----------------------------------------------------------------------------------------------------|----------------------------------------------------------------|----------------------------------------------------------------------------------------------------|----------------------|-----------------------------|----------------|-----------------------------------------------------------|---------------------------------------------------------------------------------------|-----------------------------------------------|
|                                                               | 况1±口11」:2                                                                                                    | .024年12月05                                                                                                    |                                                                |                                                                                                    | ×+9*                 | ·~ ± ± 2                    |                |                                                           |                                                                                       |                                               |
| <u>OP</u> > 事業所一覧                                             |                                                                                                    |                                                                                                    | -                                                              |                                                                                                    |                      |                             |                |                                                           |                                                                                       |                                               |
| 【HTD30001:排出                                                  | 出量等届出处                                                                                                    | 1理(事業所一                                                                                                    | ·覧)】                                                           |                                                                                                    |                      |                             |                |                                                           |                                                                                       |                                               |
| • 年度別排出量                                                      | ∎等届出の−                                                                                                    | 覧を表示して                                                                                                    | います。                                                           |                                                                                                    |                      |                             |                |                                                           |                                                                                       |                                               |
| <ul> <li>都道府県等た</li> </ul>                                    | いら照会があ                                                                                                    | った場合は「!                                                                                                    | 照会確認」ボ·                                                        | タンが表                                                                                                    | 示されます                | す。これを?                      | クリックし          | 、処理をして                                                    | ください。                                                                                 |                                               |
| 非出量等届出に係る処                                                    | 理                                                                                                    |                                                                                                    |                                                                |                                                                                                    |                      |                             |                |                                                           |                                                                                       |                                               |
| 非出把握年度                                                        |                                                                                                    | 2023 🗸 年                                                                                                    | 提出                                                             | 先                                                                                                    |                      |                             | 全て、            | ·                                                         |                                                                                       |                                               |
| <b>処理状況</b>                                                   |                                                                                                    | 全て <b>マ</b>                                                                                                    | 届出                                                             | 種別                                                                                                    |                      |                             | 全て             | ~                                                         |                                                                                       |                                               |
| お知らせ状態                                                        |                                                                                                    | 全て <b>v</b>                                                                                                    | 届出                                                             | 対象外の現                                                                                                    | 里由                   |                             | 全て             | ~                                                         |                                                                                       |                                               |
|                                                               |                                                                                                    |                                                                                                    |                                                                |                                                                                                    |                      |                             |                |                                                           |                                                                                       | 検索                                            |
| 5.示色説明                                                        |                                                                                                    |                                                                                                    |                                                                |                                                                                                    |                      |                             |                |                                                           |                                                                                       |                                               |
| 四合ナい                                                          |                                                                                                    |                                                                                                    |                                                                |                                                                                                    |                      |                             |                |                                                           |                                                                                       |                                               |
| 照会あり                                                          |                                                                                                    |                                                                                                    |                                                                |                                                                                                    |                      |                             |                |                                                           |                                                                                       |                                               |
| 照会あり                                                          |                                                                                                    |                                                                                                    |                                                                |                                                                                                    |                      |                             |                |                                                           |                                                                                       | 戻る                                            |
| 照会あり<br>取得総件数 8件 表                                            | 示件数 1件目                                                                                                    | ∃~8件目                                                                                                    |                                                                |                                                                                                    |                      |                             |                |                                                           |                                                                                       | 戻る<br>1                                       |
| 照会あり<br>取得総件数 8件 表                                            | 示件数 1件目<br><b>提出先</b>                                                                                                    | ∃~8件目                                                                                                    | 届出種                                                            | 別                                                                                                    |                      | #mg                         | Test 145 at 1- |                                                           |                                                                                       | 戻る<br>1                                       |
| 照会あり<br>取得総件数 8件 表<br>事業所名                                    | 示件数 1件目<br>提出先<br>▲ ▼<br>届出先                                                                                                    | ∃~8件目<br><b>整理番号</b>                                                                                                    | 届出種                                                            | 別照行                                                                                                    | 会日                   | 受理日                         | 職権訂正           | 各排出量等属出                                                   | 出作成                                                                                   | 戻る<br>1<br>確認事項                               |
| 照会あり<br>取得総件数 8件 表<br>事業所名<br>▲ ▲                             | 示件数 1件目<br><mark>提出先</mark><br>▲ ▼<br><b>届出先</b><br>▲ ▼                                                                                                    | 3~8件目 <b>整理番号</b> ▲ ▲                                                                                                    | 届出種<br>▲ ▼<br>処理状                                              | 別<br>照1<br>況                                                                                                    | <b>会日</b><br>▼       | 受理日<br>▲ ▼                  | 職権訂正           | 各排出量等届出                                                   | 出作成                                                                                   | 戻る<br>1<br>確認事項<br>▲ ▼                        |
| 照会あり<br>取得総件数 8件 表<br>事業所名<br>▲ ▼                             | 示件数 1件目<br>提出先<br>▲ ×<br>届出先<br>▲ ×                                                                                                    | 3~8件目<br><b>整理番号</b>                                                                                                    | 届出種<br>▲ 型<br>処理状<br>▲ ▼                                       | 別<br>照<br>況<br>▲                                                                                                    |                      | <del>受理日</del><br>▲ ▼       | 職権訂正           | 各排出量等属出                                                   | ப作成<br><sup></sup>                                                                    | 戻る<br>1<br>確認事項<br>▲ ▼                        |
| 照会あり<br>取得総件数 8件 表<br>事業所名<br>▲ ⊻                             | 示件数 1件目<br><mark>提出先</mark><br>▲ <u>×</u><br>届出先                                                                                                    | 3~8件目<br><del>整理番号</del><br>▲ 工                                                                                                    |                                                                | 別<br>照到<br>況 ▲                                                                                                    | ±<br>₹<br>           | <mark>受理日</mark><br>▲ ▼<br> | 職権訂正           | 各排出量等属出                                                   | :/ff.dž<br>                                                                           | 戻る<br>1<br>確認事項<br>▲ ▼                        |
| 照会あり<br>取得総件数 8件 表<br>事業所名<br>▲ ▲                             | 示件数 1件<br>提出先<br>▲<br>▲<br>▲<br>▲<br>▲<br>▲                                                                                                    | 3~8件目<br>整理番号<br>▲ ▼<br>E2407001-                                                                                                    | 届出種<br>▲ ▼<br>処理状<br>▲ ▼<br>交更                                 | 別<br>照う<br>況<br>▲                                                                                                    | <b>≹⊟</b><br>▼       | <del>受理日</del><br>▲ ▼       | 職権訂正           | 各排出量等属出                                                   | 1<br><br>お知らせ容録                                                                       | 戻る<br>1<br>確認事項<br>▲ ▼                        |
| 照会あり<br>取得総件数 8件 表<br>事業所名<br>▲ ▼<br>福島第一事業所                  | 示件数 1件目<br>提出先<br>▲ ¥<br>届出先<br>▲ ¥<br>福島県<br>農林水産大                                                                                                    | ∃~8件目 <b>芝理番号</b> ▲ <u>↓</u> E2407001-<br>00010-01                                                                                                    | 届出種<br>▲ 工<br>処理状<br>▲ 工<br>変更<br>届出湃                          | 別照到 2000 1000 1000 1000 1000 1000 1000 100                                                                                                    | Ê⊟<br>▼<br>          | <b>受理日</b><br>▲ ▼           | 職権訂正<br>▲ ▼    | 各排出量等属出<br>届出作成<br>变更作成                                   | <b>北市成</b><br>                                                                        | 戻る<br>1<br>確認事項<br>▲ ▼                        |
| 照会あり<br>取得総件数 8件 表<br>事業所名<br>▲ ▼<br>福島第一事業所                  | 示件数 1件F<br>提出先<br>▲<br>【                                                                                                    | =~8/f=E<br><b>SUB</b><br>SUB<br>SUB<br>SUB<br>SUB<br>SUB<br>SUB<br>SUB<br>SUB                                                                                                    | 届出種       ▲ 工       処理状       ▲ 型       変更       届出消           | 別<br>照到<br>元                                                                                                    | <u></u> €⊟<br>▼<br>  | <u>₩</u> ₩                  | 職推訂正<br>▲ ▼    | 各排出量等届出                                                   | 出作成<br>                                                                               | 戻る       1       確認事項       ▲       互         |
| 照会あり<br>取得総件数 8件 表<br>事業所名<br>▲ ▼<br>福島第一事業所<br>福島第二事業所分      | 示件数 1件F<br><b>還出先</b><br><b>屬出先</b><br><b>國思</b><br>慶林水産大<br>臣<br>福島県<br>夏林水産大                                                                                                    | <ul> <li>3~8/FE</li> <li>23/28/29</li> <li>23/28/29</li> <li>23/28/29</li> <li>23/28/29</li> <li>24/07/001-<br/>00010-01</li> <li>22/07/003-</li> </ul>                                                                                                    | 届出種       ▲ ▼       処理状       ▲ ▼       変更       届出消           | <mark>別 展</mark> 3<br>                                                                                                    | ÷∓<br>               | ਉ理日<br>▲ ▼                  | 職推訂正<br>▲ 【    | 各排出量等属出<br>屈出作成<br>変更作成<br>取下げ作成<br>届出件成                  | 出作成 お知らせ登録 入力途中                                                                       | <b>戻</b> る<br>1<br>確認事項<br>▲ ▼                |
| 照会あり<br>取得総件数 8件 表<br>事業所名<br>▲ ▼<br>福島第一事業所<br>福島第三事業所分<br>室 | 示件数 1件目<br>提出先<br>量 型<br>置 型<br>提供<br>度<br>提高<br>层<br>展林水産大<br>臣<br>招<br>篇<br>品<br>里<br>定<br>名<br>篇<br>四<br>集<br>4<br>8<br>5<br>8<br>5<br>8<br>5<br>8<br>5<br>8<br>5<br>8<br>5<br>8<br>5<br>8<br>5<br>8<br>5<br>8 | <ul> <li>3~84° E</li> <li>278 ± 28 ± 28 ± 28 ± 28 ± 28 ± 28 ± 28 ±</li></ul>                                                                                                    | 届出種       ▲ ▼       処理状       ▲ ▼       変更       届出消       届出消 |                                                                                                    | ÷∓<br>▼              | 受理日           ▲ ⊻           | 職権訂正           | 各排出量等属出<br>屈出作成<br>変更作成<br>取下げ作成<br>屈出作成<br>変更作成          | 出作成<br>お知らせ登録<br>入力途中<br>お知らせ登録<br>未登録                                                | 戻る       1       確認事項       ▲       互       互 |
| 照会あり<br>取得総件数 8件 表<br>事業所名<br>▲ ▼<br>福島第一事業所<br>福島第三事業所分<br>室 | 示件数 1件目<br>提出先<br>届出先<br>通島県<br>農林水産大<br>臣<br>福島県<br>経済産業大<br>臣                                                                                                    | <ul> <li>&gt;8/F目</li> <li><b>2:37:10</b></li> <li><b>2:37:10</b></li> <li><b>3:37:10</b></li> <li><b>3:37:10</b><!--</td--><td>届出種       処理状       変更       届出災       届出災</td><td></td><td><del>≩</del>∏<br/>⊻</td><td>受理日       ▲ ▼</td><td>職権訂正<br/>▲ ▼</td><td>各排出量等届出<br/>回回回回回回回回回回回回回回回回回回回回回回回回回回回回回回回回回回回回</td><td>出作成<br/>お知らせ登録<br/>入力途中<br/>お知らせ登録<br/>未登録</td><td>戻る]       確認事項       ▲       互</td></li></ul> | 届出種       処理状       変更       届出災       届出災                     |                                                                                                    | <del>≩</del> ∏<br>⊻  | 受理日       ▲ ▼               | 職権訂正<br>▲ ▼    | 各排出量等届出<br>回回回回回回回回回回回回回回回回回回回回回回回回回回回回回回回回回回回回           | 出作成<br>お知らせ登録<br>入力途中<br>お知らせ登録<br>未登録                                                | 戻る]       確認事項       ▲       互                |
| 照会あり<br>取得総件数 8件 表<br>事業所名<br>▲ ▼<br>福島第三事業所分<br>室            | 示件数 1件 F<br><b>提出先</b><br><b>届出先</b><br><b>通島</b> 県<br>農林水産大<br>臣<br><u>東京都</u>                                                                                                    | <ul> <li>-8/4 □</li> <li> <sup>2</sup> 2<sup>2</sup> 2<sup>4</sup> 2<sup>4</sup> <sup>2</sup> <sup>2</sup> <sup>2</sup> 2<sup>4</sup> <sup>2</sup> <sup>2</sup></li></ul>                                                                                                    | 届出種       処理状       変更       届出派       届出派                     | 別     照       況     ▲        -        -        -        -        -        -        -        -        -        -        -        -        -        -        -        -        -        -        -        - | 31                   | <b>受理日</b><br>▲ ▼           | 職権訂正<br>▲ ▼    | 各排出量等属出<br>一一一一一一一一一一一一一一一一一一一一一一一一一一一一一一一一一一一一           | <ul> <li>お知らせ登録</li> <li>入力途中</li> <li>お知らせ登録</li> <li>未登録</li> <li>お知らせ登録</li> </ul> | 戻る<br>1<br>▲ ▼<br>有<br>有                      |
| 照会あり 取得総件数 8件 表 事業所名 ▲ ▼ 福島第一事業所 福島第三事業所分 室 東京第一事業所           | 示件数 1件F<br><b>提出先</b><br><b>届出先</b><br><b>通島</b> 県<br>農林水産大<br>臣<br>整京都                                                                                                    | <ul> <li>3×8/+ EI</li> <li>222 ##+</li> <li>222 ##+</li> <li>222 ##+</li> <li>22407001-</li> <li>00010-01</li> <li>E2407003-</li> <li>00002-00</li> <li>20002-00</li> </ul>                                                                                                    | 届出理       処理状       変更       届出源       品出       点       未作成    |                                                                                                    | <b>€</b><br><b>-</b> | <u>₩</u><br>₩<br>₩          | 職推訂正<br>▲ ▼    | 各排出量等属出<br>居出作成<br>変更作成<br>取下げ作成<br>届出作成<br>変更作成<br>取下げ作成 | <ul> <li>お知らせ登録</li> <li>入力途中</li> <li>お知らせ登録</li> <li>未登録</li> <li>お知らせ登録</li> </ul> | 戻る<br>1<br>▲ ▼<br>有<br>有                      |

- 2) 取下げ願いの入力
  - A. 「取り下げの理由」を入力します。必ず入力してください。
  - B. 修正箇所があれば、入力してください。「元に戻す」ボタンをクリックすると、最初に表示した内容に戻ります。
  - C. 届出ファイルを利用する場合は、ファイル指定を行い、「読込」ボタンをクリックしてください。 詳しくは第2章 2.5)届出書の保存(読込)や印刷③を参照してください。
  - D. 入力後、「入力内容確認画面へ」ボタンをクリックします。
  - E. システムを操作している実際の年度が2024年度以降は、担当者欄に「電子メールアドレス」(最大2件入力可能)項目が入力項目として表示されます。任意入力となります。

| <u>TOP &gt; 事業所一覧</u> > 銷                                   | <b>派入力</b>                                                                                                    |
|-------------------------------------------------------------|----------------------------------------------------------------------------------------------------|
| 【HTD00021:排出量等                                              | 取下げ願い(鑑入力)】                                                                                                    |
| <ul> <li>過去に入力した届<br/>ンをクリックして</li> <li>「印刷」ボタンを</li> </ul> | 出ファイルやPRTR届出作成支援システム等で作成したファイルを読込む場合は、「ファイルの選択」ボタ<br>該当するファイルを設定し、「読込」ボタンをクリックしてください。<br>・クリックすると、届出書の印刷画面へ遷移し。 |
|                                                             | スカ内容確認画面へ」)→時保存 新XML出力 元に戻す 印刷 保存しない(キャノセル) C XMLファイル: ファイルの選択 タァイルが選択されていません 読込                                |
| 取下げ願い入力例                                                    |                                                                                                    |
| 提出日                                                         | 2024 - 年 12 - 月 05 - 日 🎒 【必須】                                                                                   |
| 届出先                                                         | 経済産業大臣 マ 殿 【 必須】                                                                                                |
| 提出先                                                         | 福島県知事 V 殿 【必須】                                                                                                  |
|                                                             |                                                                                                    |
| <事業所の概要>                                                    |                                                                                                    |
| 事業所の名称                                                      | テスト杉並区事業所(全角)【必須】                                                                                               |
|                                                             | 〒 166 - 0001 (半角数字) 【必須】 住所検索                                                                                   |
|                                                             | ※郵便番号は半角数字。その地区で通常用いられるちのに限ります。                                                                                 |

|                  | 〒 166  - 0001  (半角数字) 【必須】  住所検索        |
|------------------|-----------------------------------------|
|                  | ※郵便番号は半角数字。その地区で通常用いられるものに限ります。         |
| 事業所の所在地          | (大口事業者の個別郵便番号は使用できません。)                 |
|                  | 東京都 杉並区  く  住所検索                        |
|                  | 阿佐谷北1-8 (全角)【必須】                        |
| 亦声反公             | ✓                                       |
| 发史达力             | 事業所情報が変更された場合は、差しつかえなければ入力してください。(任意項目) |
| 欢声调曲             |                                         |
| 发史理由             | 事業所情報が変更された場合は、差しつかえなければ入力してください。(任意項目) |
| 排出量等届出の提出日       | 2024 年 04 月 01 日                        |
| 担当部署             | PRTR届出担当課     (全角) 【必須】                 |
| 担当者氏名            | 田中太郎 (全角)【必須】                           |
| あ<br>ギ<br>雅<br>ユ | 044 - 0000 - 9999 (半角数字)【必須】            |
| 電設置方             | 内線等 内線#9991 (全角) F                      |
|                  | (半角英数記号)                                |
| 電子メールアトレス        |                                         |

| く取り下げの理由へ |                                                                                    |
|-----------|------------------------------------------------------------------------------------|
| 取り下げの理由   | 今年度は、取り扱いがないため届出を取り下げます。                                                           |
|           | 入力内容確認画面へ         一時保存         新XML出力         元に戻す         印刷         保存しない(キャンセル) |

3) 届出完了(受領証確認)

氏名

- ① 入力に問題がなければ当画面が表示されます。
- 「入力画面に戻る」ボタンをクリックすると、取下げ願いの入力画面に戻ります。
   「この内容で提出する」ボタンをクリックすると、確認画面が表示されます。

| <u>TOP &gt; 事業所一覧 &gt; 鑑入力</u> > 内容確                                    | 22                                                  |
|-------------------------------------------------------------------------|-----------------------------------------------------|
| 【HTD00023:排出量等取下げ願い(内                                                   | 容確認)】                                               |
| <ul> <li>内容を確認し、よろしければ「これば、修正は可能です。</li> <li>この画面ではまだ届出は完了して</li> </ul> | の内容で提出する」ボタンをクリックしてください。「入力画面に戻る」ボタンをクリックす<br>いません。 |
|                                                                         | この内容で提出する                                           |
| 取下げ願い                                                                   |                                                     |
| 提出日                                                                     | 2024 年 12 月 05 日                                    |
| 届出先                                                                     | 経済産業大臣 殿                                            |
| 提出先                                                                     | 福島県知事 殿                                             |
| <届出者>                                                                   |                                                     |
| 住所                                                                      | 〒960-8113                                           |
|                                                                         | 福島県 福島市 旭町                                          |
| 氏名(法人にあっては名称)                                                           | 法人名                                                 |
| 氏名(法人にあっては代表者の役職)                                                       | 代表者役職                                               |
| 氏名(法人にあっては代表者の氏名)                                                       | 福島三郎                                                |
| <代理人>                                                                   |                                                     |
| 役職                                                                      |                                                     |

2024 年 12 月 05 日 付けの特定化学物質の環境への排出量の把握等及び管理の改善の促進に関する法律第5条第2項の規定による届出について、次の とおり取り下げをお願いいたします。

| PRTR届出システム                 | × | OKボタン :<br>下記の届出完了画面が表示されます。 |
|----------------------------|---|------------------------------|
| 届出します。よろしいですか?<br>OK キャンセル |   | キャンセルボタン :<br>届出内容確認画面へ戻ります。 |

③ 「OK」ボタンをクリックすると、都道府県等で取下げ願いが受付されます。

取下げ願い(完了)画面の「一覧へ」ボタンをクリックすると、事業所一覧画面へ戻ります。

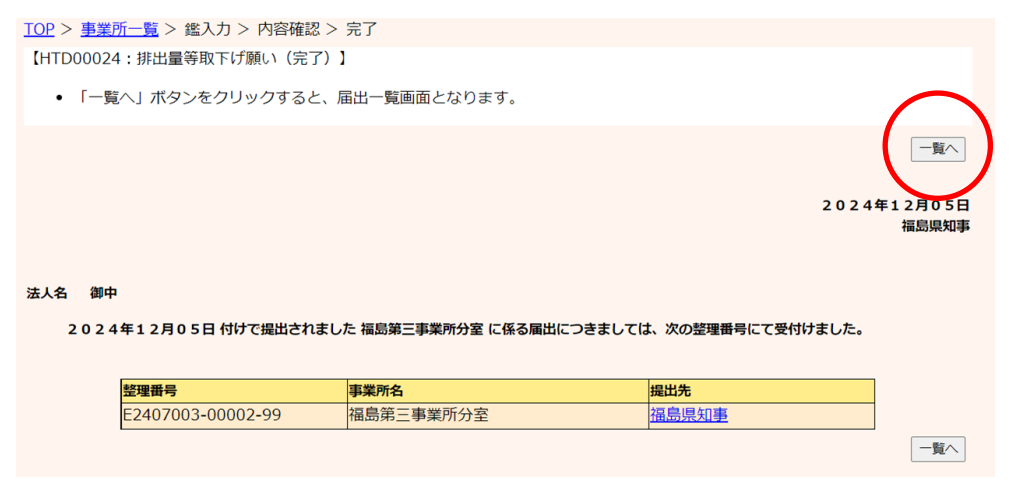

④ 事業所一覧では処理状況が「届出済」となります。取下げ願いを提出した場合、変更届 出は提出できません。(取下げ願いが受理等によって完了した後に、新たな届出の処理 が行えるようになります)

提出した取下げ願いは、都道府県等からの通知を待ちます。「PRTR届出システム」をロ グアウトしてください。

また、事業所一覧の見方は、第2章 2.4) 届出完了(受領証確認) ③を参照してください。

| <b>FILL</b>                                                                                                    | 前回ログイン                                                                                      | /日時: 2024年                                                                                                    | F12月05日 10:10:2                                                           | 28                       |                             |                    |                                                                                                    |                                               |                             |
|----------------------------------------------------------------------------------------------------|---------------------------------------------------------------------------------------------|----------------------------------------------------------------------------------------------------|---------------------------------------------------------------------------|--------------------------|-----------------------------|--------------------|----------------------------------------------------------------------------------------------------|-----------------------------------------------|-----------------------------|
| 届出システム                                                                                                    | 羽ケロは・つ                                                                                      | 024年12日0日                                                                                                    |                                                                           | 文字井.                     | イズルロ・                       | *                  | AI Ŧ.                                                                                                    | マットホット                                        |                             |
|                                                                                                    |                                                                                             | 024412月05日                                                                                                    | -                                                                         | X+91                     | IX ± ±.                     |                    |                                                                                                    |                                               |                             |
| <u>UP</u> > 事業所一覧                                                                                                    | L                                                                                           |                                                                                                    |                                                                           |                          |                             |                    |                                                                                                    |                                               |                             |
| 【HTD30001:排                                                                                                    | 出量等届出处                                                                                      | 理(事業所一覧                                                                                                    | 言)】                                                                       |                          |                             |                    |                                                                                                    |                                               |                             |
| <ul> <li>年度別排出</li> <li>都道府県等;</li> </ul>                                                                                                    | 量等届出の一<br>から照会があ                                                                            | 覧を表示してい<br>った場合は「照                                                                                                    | \ます。                                                                      | 辰示されます                   | す。これを                       | クリックし              | 、処理をして                                                                                                    | ください。                                         |                             |
| 出量等届出に係る処                                                                                                    | 処理                                                                                          |                                                                                                    |                                                                           |                          |                             |                    |                                                                                                    |                                               |                             |
| 非出把握年度                                                                                                    |                                                                                             | 2023 🗸 年                                                                                                    | 提出先                                                                       |                          |                             | 全て、                | •                                                                                                    |                                               |                             |
| 心理状況                                                                                                    |                                                                                             | 全て <b>~</b>                                                                                                    | 届出種別                                                                      |                          |                             | 全て                 | ~                                                                                                    |                                               |                             |
| ら知らせ状態                                                                                                    |                                                                                             | 全て 🗸                                                                                                    | 届出対象外の                                                                    | 理由                       |                             | 全て                 | ~                                                                                                    |                                               |                             |
| (示色説明)<br>照会あり<br>取得総件数 8件 表                                                                                                    | 示件数 1件目                                                                                     |                                                                                                    |                                                                           |                          |                             |                    |                                                                                                    |                                               | 戻る<br>1                     |
| 訳告説明<br>照会あり<br>取得総件数 8件表<br>事業所名<br>▲ ▲                                                                                                    | 示件数 1件目<br><b>提出先</b><br>▲ <u>×</u><br>届出先                                                  | 3~8件目<br>差理番号<br>▲ ▼                                                                                                    | 届出種別<br>▲ ⊻ 照<br>処理状況 ▲                                                   |                          | 受理日<br>▲ ▼                  | 職権訂正               | 各排出量等届出                                                                                                    | 出作成                                           | 戻る<br>1<br>確認事項<br>▲ ▲      |
| <ul> <li>示色説明</li> <li>照会あり</li> <li>収得総件数 8件 表</li> <li>事業所名</li> </ul>                                                                                                    | 示件数 1件目<br>提出先<br>▲ ⊻<br>届出先<br>▲ ⊻                                                         | 3~8件目<br><del>整理番号</del><br>▲ ▼                                                                                                    | 届出種別<br>▲ ⊻ 瞬<br>処理状況<br>▲ ⊻                                              |                          | 受理日<br>▲ ▼                  | 職権訂正               | 各排出量等属出                                                                                                    | 出作成                                           | 戻る<br>1<br>確認事項<br>▲ ▼      |
| 示色説明<br>照会あり<br>取得総件数8件表<br>事業所名                                                                                                    | 示件数 1件目<br>提出先<br>▲ <u>↓</u><br>届出先<br>▲ <u>↓</u>                                           | 3~8件目<br><b>整理曲号</b> ▲ ▼                                                                                                    | 届出種別       ▲ ⊻       処理状況       ▲ ⊻       空生       変更                     | 注<br>☆ ▼<br>             | 受理日<br>▲ ▼                  | 職権訂正               | 各排出量等属比                                                                                                    | Ц <b>1</b> ғаў                                | 戻る<br>1<br>確認事項<br>▲ ▼      |
| 田子                                                                                                    | 示件数 1件目<br>提出先<br>▲ <u>、</u><br>届出先<br>▲ <u>、</u><br><u>福島県</u><br>農林水産大<br>臣               | 3~8件目<br><b>登理册号</b> ▲ ▼                                                                                                    | 届出種別       ▲       処理状況       ▲       交更       届出済                        | 桧日<br>▲ ▲<br>— — — — — — | 受理日<br>▲ ▼                  | 職権訂正<br>▲ ▼        | 各排出量等属出                                                                                                    | <b>出作成</b><br>                                | 戻る<br>1<br>確認事項<br>▲ ▼<br>有 |
| <ul> <li>示●説明</li> <li>照会あり</li> <li>取得総件数 8件表</li> <li>事業所名</li> <li>▲</li> <li>▲<!--</td--><td>示件数 1件目<br/>提出先<br/>属出先<br/>属出先<br/>属出先<br/>属出先<br/>量<br/>强島県<br/>農林水産大<br/>臣<br/>福島県</td><td><ul> <li>-8件目</li> <li>整理曲号</li> <li>▲ ▼</li> <li>E2407001-<br/>00010-01</li> </ul></td><td>届出種別       ▲        処理状況       ▲        空を       変更       届出済       取下</td><td><b>会日</b><br/>▲ ▲<br/></td><td>受理日       ▲</td><td>職推訂正<br/>▲ ▼</td><td>各排出星等属出<br/>居出作成<br/>変更作成<br/>取下げ作成<br/>層出作成</td><td><b>出作成</b><br/>お知らせ登録<br/>入力途中</td><td>反る<br/>1<br/>確認事項<br/>▲ ▼<br/>有</td></li></ul> | 示件数 1件目<br>提出先<br>属出先<br>属出先<br>属出先<br>属出先<br>量<br>强島県<br>農林水産大<br>臣<br>福島県                 | <ul> <li>-8件目</li> <li>整理曲号</li> <li>▲ ▼</li> <li>E2407001-<br/>00010-01</li> </ul>                                                                                                    | 届出種別       ▲        処理状況       ▲        空を       変更       届出済       取下    | <b>会日</b><br>▲ ▲<br>     | 受理日       ▲                 | 職推訂正<br>▲ ▼        | 各排出星等属出<br>居出作成<br>変更作成<br>取下げ作成<br>層出作成                                                                                        | <b>出作成</b><br>お知らせ登録<br>入力途中                  | 反る<br>1<br>確認事項<br>▲ ▼<br>有 |
| <ul> <li>示 色説明</li> <li>照会あり</li> <li>原会あり</li> <li>収得総件数 8件表</li> <li>事業所名</li> <li>▲ ▼</li> <li>温島第一事業所</li> <li>温島第二事業所分</li> <li>室</li> </ul>                                                                                                    | 示件数 1件目<br>提出先<br>▲ <u>↓</u><br>属出先<br>▲ <u>↓</u><br><u>福島県</u><br>農林水産大<br>臣<br>経済産業大<br>臣 | <ul> <li>-8件目</li> <li>278件目</li> <li>2784</li> <li>2794</li> <li>2794</li>     &lt;</ul>                                                                                                    | 届出種別       ▲        処理状況       ▲        空豆       宿出済       取下       届出済   |                          | 受理日           ▲           ▼ | 職推訂正<br>▲ ▼        | 各排出量等属出<br>届出作成<br>変更作成<br>取下げ作成<br>原田作成<br>変更作成<br>取下げ作成                                                                       | <b>出作成</b><br>あ知らせ登録<br>入力途中<br>お知らせ登録<br>未登録 | 戻る<br>1<br>確認事項<br>▲ ▼<br>有 |
| <ul> <li>示 色説明</li> <li>照会あり</li> <li>取得総件数 8件表</li> <li>事業所名</li> <li>▲ ▲</li> <li>▲</li> <li>●</li> <li>●</li> <li></li></ul>                                                                                                    | 示件数 1件目<br>提出先<br>▲ <u>▲</u><br>属出先<br>▲ <u>▲</u>                                           | <ul> <li>-8#+目</li> <li><b>27</b></li> <li><b>27</b></li>     &lt;</ul> | 届出種別       ▲ ⊻       処理状況       ▲ ⊻       変更       届出済       取下       届出済 |                          | 受理日           ▲           ✓ | <b>職権訂正</b><br>▲ ▼ | <ul> <li>各排出量等属は</li> <li>届出作成</li> <li>変更作成</li> <li>取下げ作成</li> <li>届出作成</li> <li>変更作成</li> <li>取下げ作成</li> <li>油田中成</li> </ul> | <b>出作成</b><br>あ知らせ登録<br>入力途中<br>あ知らせ登録<br>未登録 | 戻る<br>1<br>確認事項<br>▲ ▼<br>有 |

- -